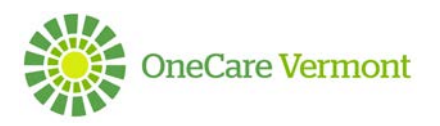

# OneCare Vermont Care Navigator Patient Provisioning User Guide

#### OVERVIEW

The purpose of this document is to provide instructions on how to provision patients with access to Care Navigator. The provisioning process may be achieved from the Hub or Client Application.

#### **STEP ONE: FIRST STEPS TO PROVISION A PATIENT**

1. The patient can *only be provisioned in person*. This can occur in the patient's home or in an office setting.

2. Ensure the patient meets the eligibility requirements:

- Must be 18 years or older
- Have an email address
- Have a mobile phone number (able to receive text messages) OR secondary email address
- A form of personal identification (License, Passport, etc.)
- 3. Open Care Navigator to the patient's home page.

4. Request patient to verbally state their full legal name and date of birth.

- Confirm this information against Care Navigator Information
- If legal name and/or date of birth does not match call the OneCare Helpdesk at 802-847-7220 option 2.

5. Validate government issued personal form of identification and input last 4 digits of the document number in the patient ID field.

6. Follow technical instruction below for next steps (select Hub or Client Application for provisioning.

#### **STEP TWO: PROVISIONING PATIENT ACCESS – HUB (WEBSITE)**

1. Open the patient record for whom you would like to grant access. A New section **'Client Application'** has been added to the bottom of the Patient Information section of the record. *Note: If the patient has not yet been provisioned, the fields in this section will be blank.* 

| )) v 🔿                                       | CARE NAVIGATOR - Patients      | ✓ Murray Danforth   ✓                      |                        |                                                    |                      | ① Create                 | Valerie Daley<br>OrieCare Staging |
|----------------------------------------------|--------------------------------|--------------------------------------------|------------------------|----------------------------------------------------|----------------------|--------------------------|-----------------------------------|
| & UPLOAD DOCUMER                             | NT 🗶 SHARED CARE PLAN 🏨 ASSIGN | I CARE PROVIDER 103 SEND 1                 | NOTIFICATION IN FOLLOW |                                                    |                      |                          | + + -                             |
| PATE ML                                      | urray Danforth                 |                                            |                        |                                                    |                      |                          |                                   |
| Doll *<br>Phone (Primary)<br>Primary Contact | 12/1/2000                      | Age<br>Contact Method<br>Premary Contact # | 18                     | Lead CC<br>Correr Challenge<br>Data last refreshed | Dan Testcoordinator4 | OC Status<br>Acuty Level |                                   |
| Street                                       | 469 ELIZABETH AVENUE           |                                            | Street                 |                                                    |                      |                          |                                   |
| ity<br>Rate                                  | Mt. Healthy                    |                                            | Cep<br>State           |                                                    |                      |                          |                                   |
| ir<br>Iounty                                 |                                |                                            | County                 |                                                    |                      |                          |                                   |
| lient Application                            |                                |                                            |                        |                                                    |                      |                          |                                   |
| nolled                                       |                                |                                            |                        | 0                                                  |                      |                          |                                   |
| imary Email                                  | -                              |                                            |                        | (1)                                                |                      |                          |                                   |
| econdary Email                               | -                              |                                            | or Mobile Phone        |                                                    |                      |                          |                                   |
| atient Client<br>oplication Cher             |                                |                                            |                        | $\smile$                                           |                      |                          |                                   |
| are Team N                                   | lotifications                  |                                            |                        |                                                    |                      |                          |                                   |
| want Nintifie                                | ations                         |                                            |                        |                                                    |                      |                          |                                   |

- 2. The fields necessary to provide access are:
  - a. **Primary Email:** It must be a unique email per user. The Hub will alert with an error message if the same email ID is used for another patient.
  - b. Secondary Email OR Mobile Phone:
    - If the user selects a secondary email address, they will receive their secondary authorization PIN to this email address.

- If the user selects a mobile phone number, they will receive a text message with their secondary authorization PIN to this phone number.
- If the user adds both, a mobile phone number AND secondary email address, the patient will have the option (during their activation process) to select the method in which they want to receive their secondary authorization PIN to this phone number.
- c. **Enabled:** Check box must be checked off when you wish to initiate the email to the patient.
- 3. Save the changes to the patient record to trigger the creation of the Client Application user and send the patient their enrollment email to their Primary Email address.

|                                                                              | CARE NAVIGATOR - Patients -      | Murray Danforth   🛩                           |                  |                                                    |                      | ① Create                 | Valerie Daley<br>OreCare Staging |
|------------------------------------------------------------------------------|----------------------------------|-----------------------------------------------|------------------|----------------------------------------------------|----------------------|--------------------------|----------------------------------|
| UPLOAD DOCUME                                                                | NT 💐 SHARED CARE PLAN 💁 ASSIGN C | WE PROVIDER 55 SENO NOTIO                     | SATION IN FOLLOW |                                                    |                      |                          | + +                              |
|                                                                              | urray Danforth                   |                                               |                  |                                                    |                      |                          |                                  |
| loð *<br>hone (Primary)<br>himary Contact                                    | 12/1/2009                        | Age 18<br>Contact Method<br>Primary Contact # |                  | Lead CC<br>Corean Onalienge<br>Data tast refreshed | Den Tertssondinator4 | OC Status<br>Acuty Level |                                  |
| wit                                                                          | 469 ELIZABETH AVENUE             |                                               | Street           |                                                    |                      |                          |                                  |
| y<br>an                                                                      | **                               |                                               | State            |                                                    |                      |                          |                                  |
| P<br>punty                                                                   | 08514                            |                                               | 2P<br>County     |                                                    |                      |                          |                                  |
| Text Indication                                                              |                                  |                                               |                  |                                                    |                      |                          |                                  |
| volled<br>renary Email<br>econdary Email<br>attent Client<br>pplication User | endenforthocy@eherklasers.com    | 2                                             | or Mobile Phone  | 18691271-3696                                      |                      |                          |                                  |
| are learn N                                                                  | otifications                     |                                               |                  |                                                    | _                    |                          |                                  |
| ent Notific                                                                  | ations                           |                                               |                  |                                                    |                      |                          |                                  |
| ncounter Lo                                                                  | 9                                |                                               |                  |                                                    |                      |                          | 0                                |
| are Coordin                                                                  | hation                           |                                               |                  |                                                    |                      |                          | 3                                |
| are Plan                                                                     |                                  |                                               |                  |                                                    |                      |                          |                                  |

4. The patient will receive their enrollment email to their Primary Email address. The patient can now proceed with the activation process.

| CareNavigator: Registration Information From: no-reply@oncearestaging.mycarenav.com, To: mdanforthocv, Date 2019-11-18 19:42:08 Hello Murray Danforth, Your account to the OneCare Vermont (Staging) Client Application has been created. Username: your email address Temporary Password: mcvXLt/Z To login please follow the steps below:      Download the "Care Navigator" app from the appropriate store:     Android     Os     Windows      Open the Care Navigator app.     Select OneCare Vermont as temporary password.     Sign in why oru usernam and temporary password.     Complete the Identity Check.     Create your new password. For Care Navigator Patient User Guide and other resources please visit: https://www.onecarevt.org/care-navigator-support/ Streambr. |                                                                                                    |   |
|----------------------------------------------------------------------------------------------------|----------------------------------------------------------------------------------------------------|---|
| From: no-reply@onecarestaging.mycarenav.com, To: mdanforthocv, Date 2019-11-18 19:42:08 Hello Murray Danforth, Your account to the OneCare Vermont (Staging) Client Application has been created. Username: your email address Temporary Password: mcxXLr/Z To login plasae follow the steps below: 1. Download the "Care Navigator" app from the appropriate store: 2. Open the Care Navigator app from the appropriate store: 3. Select OneCare Vermont as your Organization. 3. Signi mithy orus username and temporary password. 5. Complete the Identity Check. 6. Create your new password. For Care Navigator Patient User Guide and other resources please visit: https://www.onecarevt.org/care-navigator-support/                                                              | CareNavigator: Registration Information                                                                                                    | 1 |
| Hello Murray Danforth,<br>Your account to the OneCare Vermont (Staging) Client Application has been created.<br>Username: your emil address<br>Temporary Password: mer/XLJZ<br>To login please follow the steps below:<br>1. Download the "Care Navigator" app from the appropriate store:<br>• Android<br>• 105<br>• Windows<br>2. Open the Care Navigator app.<br>3. Select OneCare Vermont as your Organization.<br>4. Sign in with your username and temporary password.<br>5. Complete the Identity Check.<br>6. Create your new password.<br>For Care Navigator Patient User Guide and other resources please visit: https://www.onecarevt.org/care-navigator-<br>support/                                                                                                    | From: no-reply@onecarestaging.mycarenav.com, To: mdanforthocv, Date 2019-11-18 19:42:08                                                                                                    | I |
| Username: your enail address<br>Temporary Password: mc/XL/Z<br>To login please follow the steps below:<br>1. Download the "Care Navigator" app from the appropriate store:<br>• Android<br>• Windows<br>2. Open the Care Navigator zap.<br>3. Select OneCare Vermont as your Organization.<br>5. Complete the Identity Check.<br>5. Complete the Identity Check.<br>6. Create your new password.<br>For Care Navigator Patient User Guide and other resources please visit: https://www.onecarevt.org/care-navigator-<br>support/<br>Classesh.                                                                                                    | Hello Murray Danforth,<br>Your account to the OneCare Vermont (Staging) Client Application has been created.                                                                                                    | I |
| To login please follow the steps below:                                                                                                    | Username: your email address<br>Temporary Password: mevXkL7Z                                                                                                    | I |
| Download the "Care Navigator" app from the appropriate store:     Android     Os     Os     Sonote the Care Navigator app.     Sonote Care Vermont as your Organization.     Sign in with your usersmane and temporary password.     Complete the Identity Check.     Create your new password.     For Care Navigator Patient User Guide and other resources please visit: https://www.onecarevt.org/care-navigator-support/                                                                                                    | To login please follow the steps below:                                                                                                    | I |
| Android     IoS     Windows     Open the Care Navigator app.     Select OneCare Vermont as your Organization.     Sign in with your usersmane and temporary password.     Complete the Identity Check.     Create your new password.     For Care Navigator Patient User Guide and other resources please visit: https://www.onecarevt.org/care-navigator-support/                                                                                                    | 1. Download the "Care Navigator" app from the appropriate store:                                                                                                    | I |
| 2. Open the Care Navigator app.     3. Solect OneCare Vermont as your Organization.     4. Sign in with your usersman end temporary paseword.     5. Complete the Identity Check.     6. Create your new password.     For Care Navigator Patient User Guide and other resources please visit: https://www.onecarevt.org/care-navigator- support/ Classesh.                                                                                                    | • Android<br>• iOS<br>• Windows                                                                                                    | l |
| For Care Navigator Patient User Guide and other resources please visit: https://www.onecarevt.org/care-navigator-<br>support/                                                                                                    | <ol> <li>Open the Care Navigator app.</li> <li>Select OneCare Vermont as your Organization.</li> <li>Sign in with your username and temporary password.</li> <li>Complete the Identity Check.</li> <li>Create your new password.</li> </ol> |   |
| Cinaaabu                                                                                                    | For Care Navigator Patient User Guide and other resources please visit: https://www.onecarevt.org/care-navigator-<br>support/                                                                                                    | l |
|                                                                                                    | Emanuly                                                                                                    | ~ |

## **STEP THREE: PROVISIONING PATIENT ACCESS – CLIENT APPLICATION (PHONE APP)**

To provision a patient for access to the Client Application, open the patient record.

1. From the 'Patient Menu', select the option for 'Client App'

| . II ATAT WI-FI ♥ 3:23 PM<br><a>Show Show Show Show Show Show Show Show</a> | 41% |
|-----------------------------------------------------------------------------|-----|
| Danforth, Murray (18)                                                       |     |
| Patient Information                                                         | >   |
| Insurance Information                                                       | >   |
| Emergency Crisis Plan                                                       | >   |
| About Me                                                                    | >   |
| Strength Care Plan                                                          | >   |
| Care Tez Notes                                                              | >   |
| Encounter Log                                                               |     |
| Client App                                                                  | >   |

2. The fields necessary to provide access are:

| Back     Envill In Clans Ap     O     Primary Enail     toobile Phone Num     Secondary Email | Saares<br>Client Application<br>pictures<br>sear | Autorite<br>Autorite<br>Based | nh a Di<br>Istk<br>In Die<br>Vy Ens<br>Worthe<br>1 Phan<br>271-50 | en Ada<br>al<br>cv840<br>ne fiue<br>200 | Clin<br>picture<br>Narklas | s an<br>int Ap<br>in<br>ens com | n an an an an an an an an an an an an an | ation | ( | 3    |   | Control Control C | 4 |
|-----------------------------------------------------------------------------------------------|--------------------------------------------------|-------------------------------|-------------------------------------------------------------------|-----------------------------------------|----------------------------|---------------------------------|------------------------------------------|-------|---|------|---|----------------------------------------------------------------------------------------------------|---|
|                                                                                               |                                                  | 1                             | 2                                                                 | 3                                       | 4                          | 5                               | 6                                        | 7     | 8 | 9    | 0 |                                                                                                    |   |
|                                                                                               |                                                  | -                             | 1                                                                 | 4                                       | Ŧ                          | ¢                               | )                                        | \$    | & | ۲    | - |                                                                                                    |   |
|                                                                                               |                                                  | <br># ***                     |                                                                   |                                         | ÷.                         | 1                               | 2                                        | 1     | 1 |      | 8 |                                                                                                    |   |
|                                                                                               | R B ¢                                            | ABC                           |                                                                   |                                         | 0                          |                                 | spac                                     |       |   | retu | m | taria Di taria                                                                                                    |   |

- a. **Primary Email:** This should be the patients' main email address. It must be a unique email per user. The Hub will alert with an error message if the same email is used for another patient.
- b. Secondary Email OR Mobile Phone:
  - If the user selects a secondary email address, they will receive their secondary authorization PIN to this email address.
  - If the user selects a mobile phone number, they will receive a text message with their secondary authorization PIN to this phone number. *Make sure this is a mobile phone number that can receive text messages.*
  - If the user adds both, a mobile phone number AND secondary email address, the patient will have the option to select the method in which they want to receive their secondary authorization PIN to this phone number.
- c. **Enroll in Client Application:** Slide the button to the right to enable the patient access. It must be Green (to the right) when you wish to initiate the email to the patient.
- 3. Save the changes to the patient record to trigger the creation of the Client Application user and send the patient their enrollment email to their Primary Email address.
- 4. The completed form will display for any patient where access has already been granted. Users may view the identified email(s) and/or phone number where the invitation and PIN will be delivered.

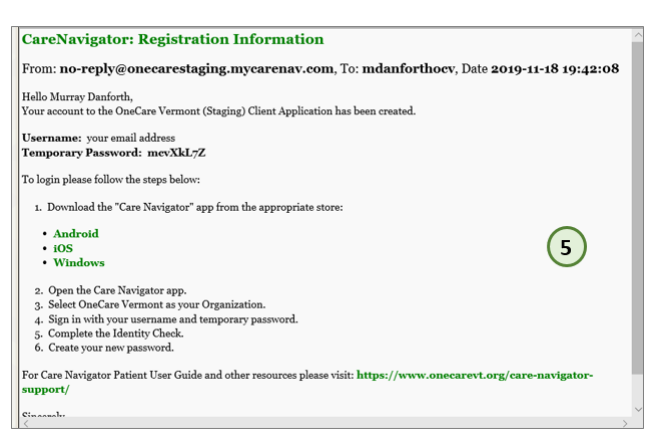

## **STEP FOUR:** PROVISIONING PATIENT ACCESS – TROUBLESHOOTING

If the patient does not receive their enrollment email, review these troubleshooting tips:

• The patient doesn't receive the enrollment email: Check that the email address was entered correctly. Advise patient to check their Junk or Spam folders. If the email address is incorrect, contact OneCare admin to update the primary email address.

- The patient doesn't receive the PIN to their secondary email: Check that the email address was entered correctly. Advise patient to check their Junk or Spam folders. If the email address is incorrect, then the user can update it in the patient record.
- The patient doesn't receive the enrollment text message: Check the phone number was entered correctly AND that it is a mobile device that is capable of accepting text messages. If the phone number is incorrect, then the user can update it in the patient record.
- **The patient can no longer access their record:** When a patient is inactivated in Care Navigator Hub, their Client Application record will also be inactivated and can no longer view their own information.
- I get an error saying the Primary Email address is already being used by another user: The Client Application User Name is the primary email address for the user/patient. If the email address already exists for another user, an error will present and indicate to enter a different email address.

## **STEP FIVE: VIEW OF PATIENTS WITH CLIENT APPLICATION ACCESS**

Users may easily view if a patient has Client Application access by opening the Active Patients view in the Hub. A new column has been created **'Enrolled in Client Application'**.

- Yes: Indicates the check box for 'Enrolled' is checked
- No: Indicates the patient had been a Client Application user at one point, but currently is not (the check box for 'Enrolled' not checked)
- Blank: Indicates the patient has never been set up to be a Client Application user.

## For System Admin Users:

A list of all Patients with access to the Client App can be found in the Client App User screen.

- 1. Admin Users go to the Settings Menu option in the Hub and select Client Application Users button from the top Ribbon Menu.
- 2. Change the view to Client Application Users (Patient)

| ant Application Lisers Clien                                                                                                    | XUI                                                                                                    | _                                                                                           |                                                                                                    |                                                    |                                                          |                                                                                                    |                                  |  |
|----------------------------------------------------------------------------------------------------|----------------------------------------------------------------------------------------------------|---------------------------------------------------------------------------------------------|----------------------------------------------------------------------------------------------------|----------------------------------------------------|----------------------------------------------------------|----------------------------------------------------------------------------------------------------|----------------------------------|--|
| 🗸 🏫   SETTINGS 🖌 Clie                                                                                                    | nt Application U                                                                                                    | -                                                                                           |                                                                                                    |                                                    |                                                          |                                                                                                    |                                  |  |
|                                                                                                    | 6                                                                                                    |                                                                                             |                                                                                                    |                                                    |                                                          |                                                                                                    |                                  |  |
| COPTACINA IN ENALLA                                                                                                    |                                                                                                    |                                                                                             | MPORT DATA 🔹 👫 ADVA                                                                                                    | NCED FIND                                          |                                                          |                                                                                                    |                                  |  |
|                                                                                                    | · · ·                                                                                                    |                                                                                             |                                                                                                    |                                                    |                                                          |                                                                                                    |                                  |  |
| Tiont Application Lis                                                                                                    | OFC N                                                                                                    |                                                                                             |                                                                                                    |                                                    |                                                          |                                                                                                    | -<br>Den avere de la composition |  |
| client Application US                                                                                                    | els                                                                                                    |                                                                                             |                                                                                                    |                                                    |                                                          |                                                                                                    | search for records               |  |
|                                                                                                    |                                                                                                    |                                                                                             |                                                                                                    |                                                    |                                                          |                                                                                                    |                                  |  |
| ystem Views                                                                                                    | A CONTRACTOR OF A CONTRACTOR OF A CONTRACTOR OF A CONTRACTOR OF A CONTRACTOR OF A CONTRACTOR OF A CONTRACTOR OF                                                     | and the second second second                                                                | I THE COMPANY OF THE STATE OF THE                                                                                           |                                                    | I PART RECEIPTION OF A                                   | Longo state ingenita                                                                                                    |                                  |  |
| Jient Application Users                                                                                                    | Logon Email                                                                                                    | Mobile Phone Number                                                                         | Secondary Email Address                                                                                                    | Activate                                           | Terms of Lise Ac                                         | Created On                                                                                                    |                                  |  |
| ystem Views<br>Client Application Users<br>Client Application Users (Patient)                                                                                                    | amandaburiett@gmail.com                                                                                                    | Mobile Phone Number                                                                         | Secondary Email Address<br>newemail2@okay.com                                                                               | Activate<br>Yes                                    | Terms of Use Ac<br>No                                    | Created On<br>11/29/2018 1:09 AM                                                                                                    |                                  |  |
| ystem Views<br>litent Application Users<br>litent Application Users (Patient)<br>reate Personal View                                                                                           | Logon Email<br>amandaburiett@gmail.com<br>jbburris66@gmail.com                                                                                                    | Mobile Phone Number<br>(513) 693 - 5550                                                     | Secondary Email Address<br>newemail2@okay.com                                                                               | Activate<br>Yes<br>Yes                             | Terms of Use Ac<br>No<br>Yes                             | Created On<br>11/29/2018 1:09 AM<br>12/12/2018 11:18 AM                                                                                     |                                  |  |
| ystem Views<br>litent Application Users<br>(rate Personal View<br>ave Filters as New View<br>age Filters of Current View                                                                       | Logon Email<br>amandabusiett@pmail.com<br>jbburis66@gmail.com<br>amanda.aube@onecarevt                                                                              | Mobile Phone Number<br>(513) 693 - 5550<br>(513) 693 - 5550                                 | Secondary Email Address<br>newemail2@okay.com                                                                               | Activate<br>Yes<br>Yes<br>Yes                      | Terms of Use Ac<br>No<br>Yes<br>Yes                      | Created On<br>11/29/2018 1:09 AM<br>12/12/2018 11:18 AM<br>12/6/2018 4:44 PM                                                                |                                  |  |
| United Application Users<br>Tient Application Users (Patient)<br>reate Personal View<br>are Filters as New View<br>are Filters to Current View<br>manda Buriett                                | Logon Email<br>amandaburlett@gmail.com<br>jbburris66@gmail.com<br>amanda.aube@onecarert<br>p.bijvani@gmail.com                                                      | Mobile Phone Number<br>(513) 693 - 5550<br>(513) 693 - 5550                                 | Secondary Email Address<br>newemail2@okay.com<br>bijv.ani@gmail.com                                                         | Activate<br>Yes<br>Yes<br>Yes<br>Yes               | Terms of Lise Ac<br>No<br>Yes<br>Yes<br>Yes              | Created On<br>11/29/2016 1:09 AM<br>12/12/2018 11:18 AM<br>12/6/2018 4:44 PM<br>3/15/2019 2:55 PM                                           |                                  |  |
| ystem Views<br>litent Application Users<br>litent Application Users (Patient)<br>vieate Personal View<br>ave Filters to Current View<br>manda Burlitt<br>ndrew Kachelimier                     | Lopon Email<br>amandaburlett@gmail.com<br>joburrs66@gmail.com<br>amanda.aube@onecarevt<br>p.bijvani@gmail.com<br>akachetmeier@gmail.com                             | Mobile Phone Number<br>(513) 693 - 5550<br>(513) 693 - 5550<br>937-231-9056                 | Secondary final Address<br>newemail2@okay.com<br>bijv.ani@gmail.com<br>syntaxunknown@outlook.c                              | Activate<br>Yes<br>Yes<br>Yes<br>Yes<br>Yes        | Terms of Use Ac<br>No<br>Yes<br>Yes<br>Yes<br>Yes        | Created On<br>11/29/2016 1:09 AM<br>12/12/2018 11:18 AM<br>12/6/2018 4:44 PM<br>3/15/2019 2:55 PM<br>9/10/2018 9:05 PM                      |                                  |  |
| yatem Views<br>litent Application Users<br>litent Application Users (Patient)<br>treate Perponal View<br>ave Fiftens to Current View<br>manda Buriett<br>udeex Kachtemieer<br>Valy Kachtemieer | Logon Email<br>amandsburkett@pmail.com<br>jiburri666@pmail.com<br>amandsaube@onecaret<br>p.bjtvari@pmail.com<br>atxachetmeter@pmail.com<br>atxachetmeter@intspriseh | Mobile Phone Number<br>(513) 693 - 5550<br>(513) 693 - 5550<br>937-231-9056<br>937-231-9056 | Secondary Email Address<br>newemail2@okay.com<br>bijv.ani@gmail.com<br>syntasunknown@outlook.c.<br>syntasunknown@outlook.c. | Activate<br>Yes<br>Yes<br>Yes<br>Yes<br>Yes<br>Yes | Terms of Use Ac<br>No<br>Yes<br>Yes<br>Yes<br>Yes<br>Yes | Created On<br>11/29/2018 1:09 AM<br>12/12/2018 11:18 AM<br>12/6/2018 4:44 PM<br>3/15/2019 2:55 PM<br>9/10/2018 9:05 PM<br>9/9/2018 11:20 AM |                                  |  |